## Installation du logiciel AnyDesk

**1°)** Dans le moteur de recherche, taper **anydesk**, puis dans la page de résultats qui s'affiche, cliquer sur ce lien.

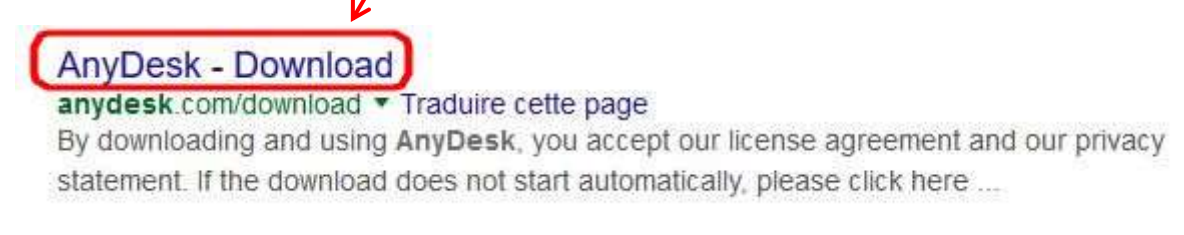

2°) Dans la boîte qui s'ouvre sur la page web, cliquer sur Enregistrer, le fichier.

| AnyDesk🏈      | Overview                                                | Features                              | References              | s ( | Orde |
|---------------|---------------------------------------------------------|---------------------------------------|-------------------------|-----|------|
| Th            | ank you for downlo                                      | ading Anyl                            | Desk!                   |     |      |
| E             | y downloading and using An<br>license agreement and our | yDesk, you accept<br>privacy statemen | t our<br>I <u>t</u>     |     |      |
| If the downlo | ad does not start automatica                            | lly, please click he                  | ere: <u>AnyØesk.exe</u> |     |      |
|               | Changelog - Other                                       | Platforms                             |                         |     |      |
|               | Order Now                                               | 7                                     |                         |     |      |
|               | AnyDesk Premium Services                                |                                       |                         |     |      |
| Ouvertur      | e de AnyDesk.exe                                        |                                       | ×                       |     |      |
| Vous a        | vez choisi d'ouvrir :                                   | /                                     |                         |     |      |
|               | myDesk.exe<br>ui est un fichier de type : Binary File   | (1,5 Mo)                              |                         |     |      |
|               | partir de : http://download.anydesk                     | .com                                  |                         |     |      |
| Voulez        | -vous enregistrer ce fichier ?                          |                                       |                         |     |      |

| Amica | le l | laïque | de | Poisat |
|-------|------|--------|----|--------|
|-------|------|--------|----|--------|

1

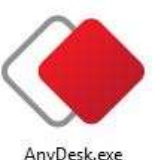

3°) Dans le dossier Téléchargement, double-cliquer sur AnyDesk.exe

<u>OU</u> si vous avez choisi Google Chrome comme navigateur, cliquer sur le bouton en bas à gauche, sur lequel figure le nom du logiciel (AnyDesk.exe).

|                                                                                   | Thank you for downloading                                                                 | g AnyDesk!                         |
|-----------------------------------------------------------------------------------|-------------------------------------------------------------------------------------------|------------------------------------|
|                                                                                   | By downloading and using AnyDesk,<br>license agreement and our privacy                    | you accept our<br>statement        |
|                                                                                   | If the download does not start automatically, plea                                        | ase click here. <u>AnyDesk eve</u> |
|                                                                                   | Changelog - Other Pratferm                                                                | 5                                  |
|                                                                                   | Order Now<br>AnyOesk Premium Services                                                     | й                                  |
| Quertalitas<br>Existituais<br>Technologia<br>Beferencidas<br>Ocder<br>my AnaDesis | tissip.6.Support<br>acts<br>Biog<br>Eness<br>Contact<br>Terms / NALE<br>Privacy Statement | Stare<br>(Stare)<br>(B)            |
| An/Deskexe                                                                        |                                                                                           |                                    |

4°) Par précaution, noter et conserver l'adresse AnyDesk de votre ordinateur,

| AnyDesk<br>+ Stouvele cornesion  |                                                                                                    |                | - 0       |
|----------------------------------|----------------------------------------------------------------------------------------------------|----------------|-----------|
|                                  | AnyDesk 🔶                                                                                                    | ar 18.65       |           |
|                                  | Ce poste de travail<br>Votre poste de travail est accessible depuis<br>cette adresse AngDesk.<br>Tien dimini ID<br>Modifier le muit de mini de mini de mini de mini de mini de mini<br>Biccommunder AngDesk. | 1 543          |           |
|                                  | Autre poste de travail<br>Vestilez entre: l'adresse AnyDesk d'un autre<br>poste de travail<br>Plus d'infos                                                                                                   | Se connector a |           |
|                                  | nstaller Angtiest sur set ordnatest                                                                                                    |                |           |
| <                                |                                                                                                    |                | >         |
| 🖉 AnyDesk est prêt à être utêse. |                                                                                                    |                | philandia |

## 5°) Sous l'onglet Installation, cliquer sur Accepter et installer.

| AnyDesit                                             |                                                                                                    | _ 0 ×      |
|------------------------------------------------------|----------------------------------------------------------------------------------------------------|------------|
| + E Nouvelle connexion                               |                                                                                                    | ≣          |
| + KE Nouvalle connesson. R <sub>k</sub> installation | Installation<br>Chemis d'installation: Cufrogram Files/AnyDesk<br>Créer des raccourcis dans le menu Dématriage<br>Créer an raccourci sur le bureau<br>Contrat de Licence Uffinateur Final<br>En lançant la procédure d'installation, voes déclarez accepter les dispositions du Contrat de Licence<br>Uffisiateur.<br>Annuér | E          |
|                                                      |                                                                                                    |            |
| 🖉 AnyOesk est prêt à être utilisé.                   |                                                                                                    | philondrot |

## 6°) Si vous voulez utiliser immédiatement le logiciel, cliquer sur Démarrer.

| AnyOesk                           |                          | _ D ×     |
|-----------------------------------|--------------------------|-----------|
| + Nouvelle connexion              | D <sub>k</sub> tienvenue |           |
|                                   | <image/>                 |           |
| 🔎 AnyDesk est prét à être utilisé |                          | philandro |

I

## **7°)** Votre ordinateur, dont le nom apparaît ici, est prêt à être pris en main à distance.

| AnyOesk F Nouvelle connexion       |                                                                                                    |                                                                                                    | – ¤ ×     |
|------------------------------------|----------------------------------------------------------------------------------------------------|----------------------------------------------------------------------------------------------------|-----------|
| * Kouvelle connexion               | AnyDesk<br>Ce poste de travail<br>votre poste de travail est accessible depuis<br>cette adresse anyOesk<br>Blue d'Infon D<br>Autre poste de travail<br>veuller entrez l'adresse AnyDesk d'un eatre<br>poste de travail | Adresse AnyOest<br>Adresse AnyOest<br>fixe-pc-9@ad<br>Modelher is mot de passe door is poste de travail,<br>Becommander AnyOest. |           |
| 4                                  | Phas.diletos (0)<br>Vous utilised la version Anythesk actuelle.                                                                                                    | Sa connectar >                                                                                                    | ,         |
| 🖋 AnyDesk est prét à être utilisé. |                                                                                                    |                                                                                                    | philandro |